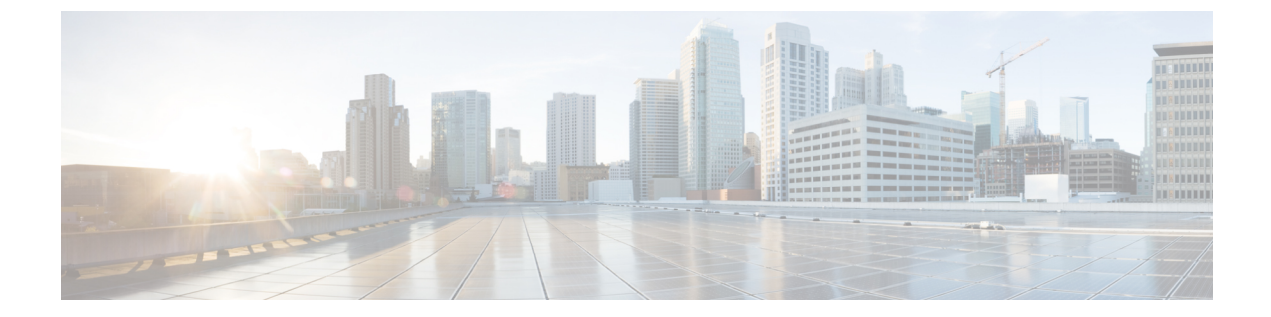

## サーバ接続の管理

この章の内容は、次のとおりです。

- ・ サーバ接続について、1 ページ
- ・ 注意事項と制約事項, 2 ページ
- vCenter Server への接続, 2 ページ
- ホストマッピングの設定, 4 ページ
- ・ ドメインの確認, 6 ページ
- 設定の確認, 7 ページ
- モジュール情報の確認, 7 ページ
- ・ サーバ接続機能の履歴,8ページ

### サーバ接続について

vCenter Server または ESX サーバに接続するには、初めに Cisco Nexus 1000V で接続を定義する必要があります。この定義には、次の項目が含まれます。

- 接続名
- 使用するプロトコル
- ・サーバの IP アドレス
- ・サーバの DNS 名
- vCenter Server との通信はすべて、トランスポート層セキュリティ(TLS)プロトコルでセキュリティが維持されます。

#### 注意事項と制約事項

インタークラウドエクステンダは、トンネルインターフェイスと VSM 管理が同じサブネット内 にある場合、VSM モジュールとしての接続に失敗します。

#### vCenter Server への接続

#### はじめる前に

この手順を開始する前に、EXEC モードで CLI にログインする必要があります。

次の情報を知っている必要があります。

- データセンター名
- vCenter サーバ IP アドレスまたはホスト名

次がセットアップされていることを確認する必要があります。

- •vCenter Server 管理ステーションをインストールして実行します。
- ・ESX サーバをインストールして実行します。
- Cisco Nexus 1000V アプライアンスがインストールされている。
- ・管理ポートを設定します。
- ・ホスト名を使用して接続を設定する場合、DNS がすでに設定されている。
- vCenter サーバとの拡張ファイルが登録されている。この拡張ファイルには、VSM 用の拡張 キーとパブリック証明書が格納されています。vCenter Server は、拡張ファイルを使用して VSM から受信される要求の信憑性を確認します。拡張ファイルの追加および登録の手順に ついては、『Cisco Nexus 1000V Installation and Upgrade Guide』を参照してください。

#### 手順

|               | コマンドまたはアクショ<br>ン                       | 目的                                                                                                    |
|---------------|----------------------------------------|----------------------------------------------------------------------------------------------------|
| ステップ1         | switch# configure terminal             | グローバルコンフィギュレーションモードに切り替えま<br>す。                                                                                                    |
| ステップ <b>2</b> | switch(config)# svs<br>connection name | Cisco Nexus 1000V と特定の ESX サーバまたは vCenter<br>Server との間にこの接続を追加するため、接続コンフィ<br>ギュレーション モードに切り替えます。 名前を使用し<br>て、複数接続情報をコンフィギュレーションに格納でき<br>ます。 |

|               | コマンドまたはアクショ<br>ン                                               | 目的                                                                                                    |
|---------------|----------------------------------------------------------------|----------------------------------------------------------------------------------------------------|
| ステップ3         | switch(config-svs-conn)#<br>protocol vmware-vim<br>[http]      | この接続がVIMプロトコルを使用するように指定するに<br>は、http キーワードを使用します。 このコマンドはロー<br>カルに格納されます。                                                             |
|               |                                                                | http:VIM プロトコルが HTTP で実行されるように指定<br>します。 デフォルトでは HTTP over SSL(HTTPS)を使<br>用します。                                                      |
| ステップ4         | 次のどちらかを実行しま<br>す。                                              | <ul> <li>IPアドレスを設定している場合は、ステップ5に進みます。</li> </ul>                                                                                      |
|               |                                                                | <ul> <li>ホスト名を設定している場合は、ステップ6に進みます。</li> </ul>                                                                                        |
| ステップ5         | switch(config-svs-conn)#<br>remote ip address<br>ipaddress     | この接続で使用する ESX サーバまたは vCenter Server の<br>IP アドレスを指定します。このコマンドはローカルに格<br>納されます。                                                        |
|               |                                                                | データセンター名を設定するには、ステップ7に進みま<br>す。                                                                                                    |
| ステップ6         | switch(config-svs-conn)#<br>remote hostname hostname           | この接続で使用する ESX サーバまたは vCenter Server の<br>DNS 名を指定します。このコマンドはローカルに格納さ<br>れます。                                                          |
|               |                                                                | (注) DNS はすでに設定されていま<br>す。                                                                                                    |
| ステップ <b>1</b> | switch(config-svs-conn)#<br>vmware dvs<br>datacenter-name name | Cisco Nexus 1000V が分散仮想スイッチ(DVS) として作<br>成される vCenter Server のデータセンター名を指定しま<br>す。接続前または接続後に、このコマンドを使用できま<br>す。データセンター名はローカルに格納されます。   |
| ステップ8         | switch(config-svs-conn)#<br>connect                            | 接続を開始します。この接続のユーザ名とパスワードが<br>設定されていない場合は、ユーザ名とパスワード入力プ<br>ロンプトが表示されます。                                                                |
|               |                                                                | デフォルトは no connect です。一度にアクティブにでき<br>る接続は1つだけです。定義済みの接続が有効な場合<br>は、no connect コマンドを使用して定義済みの接続を閉じ<br>るまでエラーメッセージが表示され、コマンドが拒否さ<br>れます。 |

switch# config t
switch(config)# svs connection VC
switch(config-svs-conn)# protocol vmware-vim

Cisco Nexus 1000V インタークラウド システム管理コンフィギュレーション ガイド リリース 5.2(1)IC1(1.1)

```
switch(config-svs-conn)# remote ip address 192.168.0.1
switch(config-svs-conn)# vmware dvs datacenter-name Hamilton-DC
switch(config-svs-conn)# connect
switch# show svs connections
connection VC:
    ip address: 192.168.0.1
    protocol: vmware-vim https
    certificate: default
    datacenter name: Hamilton-DC
    DVS uuid: ac 36 07 50 42 88 e9 ab-03 fe 4f dd d1 30 cc 5c
    config status: Enabled
    operational status: Connected
switch#
```

### ホストマッピングの設定

この項では、次のトピックについて取り上げます。

- •ホストマッピングについて
- •モジュールからのホストマッピングの削除
- 新しいホストへのマッピング
- •ホストマッピングの表示

#### ホストマッピングについて

VSM によって新しい VEM が検出されると、空きモジュール番号が自動的にその VEM に割り当 てられ、このモジュール番号がホストサーバの汎用固有識別子(UUID)にマッピングされます。 このマッピングによって、同じホストサーバには同じモジュール番号が割り当てられるようにな ります。

#### モジュールからのホスト マッピングの削除

#### はじめる前に

この手順を開始する前に、次のことを確認してください。

- EXEC モードで Cisco Nexus 1000V にログインしていること。
- •ホストを vCenter の Cisco Nexus 1000V DVS から削除してあること。

| - | III III III III III III III III III II |
|---|----------------------------------------|
| + | шн                                     |
| _ |                                        |
| _ |                                        |

|       | コマンドまたはアクション               | 目的                                |
|-------|----------------------------|-----------------------------------|
| ステップ1 | switch# configure terminal | グローバル コンフィギュレーション モードに切<br>り替えます。 |

|               | コマンドまたはアクション                                             | 目的                                                         |
|---------------|----------------------------------------------------------|------------------------------------------------------------|
| ステップ <b>2</b> | switch(config)# <b>no vem</b><br>module-number           | 指定されたモジュールをソフトウェアから削除<br>します。                              |
|               |                                                          | (注) モジュールがまだスロット内に存在し<br>ている場合は、この例で示すように、<br>コマンドは拒否されます。 |
| ステップ3         | switch(config)# <b>show module</b><br><b>vem mapping</b> | (任意)<br>モジュールからホスト サーバへのマッピングを<br>表示します。                   |
| ステップ4         | switch(config)# copy<br>running-config startup-config    | 実行コンフィギュレーションを、スタートアッ<br>プ コンフィギュレーションにコピーします。             |

| switch                                                                 | u# configure termi      | inal                                 |                |
|------------------------------------------------------------------------|-------------------------|--------------------------------------|----------------|
| switch                                                                 | (config)# <b>no vem</b> | 4                                    |                |
| switch                                                                 | (config)# <b>no vem</b> | 3                                    |                |
| cannot                                                                 | modify slot 3: h        | nost module is inserted              |                |
| switch                                                                 | (config)# <b>show m</b> | odule vem mapping                    |                |
| Mod                                                                    | Status                  | UUID                                 | License Status |
|                                                                        |                         |                                      |                |
| 3                                                                      | powered-up              | 93312881-309e-11db-afa1-0015170f51a8 | licensed       |
| <pre>switch(config-vem-slot)# copy running-config startup-config</pre> |                         |                                      |                |

### 新しいホストへのマッピング

#### はじめる前に

この手順を開始する前に、次のことを確認してください。

- CLI に EXEC モードでログインしていること。
- •ホストを vCenter の Cisco Nexus 1000V DVS から削除してあること。

# **(**注)

最初に既存のホストサーバマッピングを削除しなかった場合は、新しいホストサーバに別の モジュール番号が割り当てられます。

手順

|       | コマンドまたはアクション               | 目的                  |
|-------|----------------------------|---------------------|
| ステップ1 | switch# configure terminal | グローバルコンフィギュレーションモード |
|       |                            | に切り替えます。            |

|       | コマンドまたはアクション                                                      | 目的                                                 |
|-------|-------------------------------------------------------------------|----------------------------------------------------|
| ステップ2 | <pre>switch(config)# vem module number</pre>                      | VEMスロットコンフィギュレーションモー<br>ドを開始します。                   |
| ステップ3 | switch(config-vem-slot)# host<br>vmware id server-bios-uuid       | 指定したモジュールに別のホスト サーバ<br>UUID を割り当てます。               |
| ステップ4 | switch(config-vem-slot)# <b>show</b><br><b>module vem mapping</b> | (任意)<br>モジュールからホスト サーバへのマッピン<br>グを表示します。           |
| ステップ5 | switch(config-vem-slot)# copy<br>running-config startup-config    | 実行コンフィギュレーションを、スタート<br>アップ コンフィギュレーションにコピーし<br>ます。 |

switch# config t switch(config) # vem 3 switch(config-vem-slot)# host vmware id 6dd6c3e3-7379-11db-abcd-000bab086eb6 switch(config-vem-slot) # show module vem mapping Mod Status UUID License Status \_\_\_\_\_ \_\_\_ -----3 93312881-309e-11db-afa1-0015170f51a8 powered-up licensed 4 absent 6dd6c3e3-7379-11db-abcd-000bab086eb6 licensed

switch(config-vem-slot) # copy running-config startup-config

#### ホストマッピングの表示

 ここでは、モジュールからホストサーバへのマッピングを表示する手順を説明します。この 手順は、EXECモードで実行します。

#### 手順

次のコマンドを入力して、モジュールからホスト サーバへのマッピングを表示します。show module vem mapping

Mod StatusUUIDLicense Status3powered-up93312881-309e-11db-afa1-0015170f51a8licensedn1000v(config)##

### ドメインの確認

設定されたドメインを確認するには、次のコマンドを使用します。

| コマンド            | 説明                                      |
|-----------------|-----------------------------------------|
| show svs domain | Cisco Nexus 1000V で設定されたドメインを表示<br>します。 |

n1000v# show svs domain SVS domain config: Domain id: 98 Control vlan: 70 Packet vlan: 71 Sync state: n1000v#

### 設定の確認

次のいずれかのコマンドを使用して、設定を確認します。

| コマンド                    | 説明                                                                                |
|-------------------------|-----------------------------------------------------------------------------------|
| show running-config     | 現在の設定を表示します。                                                                      |
|                         | Cisco Nexus 1000V が vCenter Server または ESX<br>サーバに接続していない場合は、接続関連情報<br>だけが出力されます。 |
| show svs domain         | Cisco Nexus 1000V で設定されたドメインを表示<br>します。                                           |
| show module             | モジュール情報を表示します。                                                                    |
| show server_info        | サーバ情報を表示します。                                                                      |
| show interface brief    | vCenter Server へのアップリンクを含むインター<br>フェイス情報を表示します。                                   |
| show interface virtual  | 仮想インターフェイス情報を表示します。                                                               |
| show module vem mapping | モジュールからホストサーバへのマッピングを<br>表示します。                                                   |

# モジュール情報の確認

次のいずれかのコマンドを使用して、設定を確認します。

Cisco Nexus 1000V インタークラウド システム管理コンフィギュレーション ガイド リリース 5.2(1)IC1(1.1)

| コマンド                               | 説明                                              |
|------------------------------------|-------------------------------------------------|
| show module                        | モジュール情報を表示します。                                  |
| <pre>show server_info [name]</pre> | サーバ情報を表示します。                                    |
| show interface brief               | vCenter Server へのアップリンクを含むインター<br>フェイス情報を表示します。 |
| show interface virtual             | 仮想インターフェイス情報を表示します。                             |

# サーバ接続機能の履歴

| 機能名   | リリース                   | 機能情報          |
|-------|------------------------|---------------|
| サーバ接続 | Release 5.2(1)IC1(1.1) | この機能が導入されました。 |